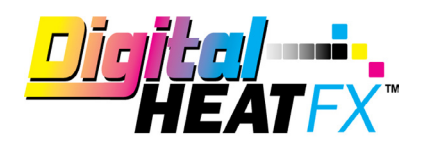

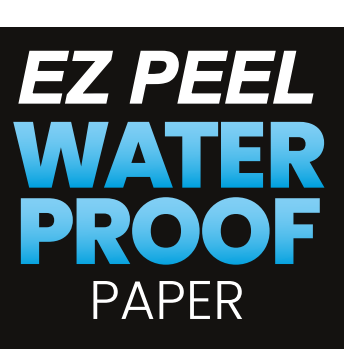

## TRANSFER

## **Need More Paper?**

Call Toll-Free 800-891-1094 or go to colmanandcompany.com to re-order.

## **Print Optimizer settings:**

1) Under Layer Profile - Remove the checkmark next to white to turn white toner off and check "no mirror".

**Please note** – if you are working under a queue that is programmed to mirror designs when importing, this radio button will NOT override it, it will need to be unchecked on the main screen (see below).

| <ul> <li>Settings</li> </ul> | Layer Profile                                                                      |                                   |            |             |                                              |                      |        |
|------------------------------|------------------------------------------------------------------------------------|-----------------------------------|------------|-------------|----------------------------------------------|----------------------|--------|
| Color Layer +−               | -                                                                                  |                                   |            |             |                                              |                      |        |
| Layer Profile                | Color La                                                                           | wer                               |            |             |                                              |                      |        |
| Processing Options           | 1 0000 00                                                                          | .,                                |            |             |                                              |                      |        |
| Printer Options              |                                                                                    |                                   |            |             |                                              |                      |        |
| CMYK Color Adjustments       |                                                                                    |                                   |            |             |                                              |                      |        |
| Separation Curves            |                                                                                    |                                   |            |             |                                              |                      |        |
| ICC Profile                  | Plane                                                                              | Enable                            | Flood      | Choke       | Synonym                                      |                      |        |
| Halftones                    | White                                                                              |                                   |            | 00          | White                                        | ~                    |        |
| Variable Dot Setup           | Cyan                                                                               |                                   |            | o\$         |                                              |                      |        |
| Ink Removal                  | Magenta                                                                            |                                   |            | o¢          |                                              |                      |        |
| Other                        | Yellow                                                                             |                                   |            | 00          |                                              |                      |        |
|                              |                                                                                    |                                   |            |             |                                              |                      |        |
|                              | Exclude from                                                                       | age document as layers<br>age 1 v |            |             | Mirror Mirror Horizontally Mirror Vertically |                      |        |
|                              | Flood level:                                                                       |                                   | 255 🗘      | Li          | ayer Passes                                  | 1 🗘                  |        |
|                              | Auto Pause time     0 ♀     s       Prompt for pause     □       Toggle Port     □ |                                   |            | Scale Scale | x<br>Y                                       | 100.00 🗘<br>100.00 🗘 |        |
|                              |                                                                                    | Create                            | Print Mode |             |                                              | OK                   | Cancel |

## 2) Under Printer Options - Set Media Type to Cardstock and Media Weight to Ultra Heavy 4

| CRIO DFX 8432WT v2           |                 |                            | DFX Standard v2                       |
|------------------------------|-----------------|----------------------------|---------------------------------------|
| <ul> <li>Settings</li> </ul> | Printer Options | (                          |                                       |
| Color Layer + = ∧ N          |                 |                            | · · · · · · · · · · · · · · · · · · · |
| Layer Profile                |                 |                            | Reset to Print Mode                   |
| Processing Options           | Options         |                            |                                       |
| Printer Options              | Options         | Value                      |                                       |
| CMYK Color Adjustments       | Resolution      | 600x1200 [600 x 1200] V    |                                       |
| Separation Curves            | Ink Setup       | 3Color - White 🗸           |                                       |
| ICC Profile                  | Input Tray      | Multi Purpose ~            |                                       |
| Halftones                    | Media Check     | Auto                       |                                       |
| Variable Dot Setup           | Media Type      | Card Stock ~               |                                       |
| Ink Removal                  | Media Weight    | Ultra Heavy 4 257-320g 🛛 🗸 |                                       |
|                              |                 |                            |                                       |
|                              |                 | Create Print Mode          | OK Cancel                             |

**3)** Per step number 1, double check the bottom right-hand corner of your screen to make sure the **mirror function is disabled**.

| Queue Page Job         | DFX Standard v2 |                 | ~                  |                           |
|------------------------|-----------------|-----------------|--------------------|---------------------------|
| Copies                 | Crop            | Duplicate       |                    |                           |
| Coldesi Logo Black.png |                 |                 |                    |                           |
| ↔ 7.91 in 🗘            | 2.6             | 9 in 🗘 🔽 100.00 | % 🗘 Rotate: None 🗸 | ColDesi 💔                 |
| →1.63 in 🗘             | 0.34 in 🗘       |                 |                    | Achieving Dreams Together |
|                        |                 |                 |                    |                           |
| Color Adjust           |                 |                 |                    |                           |
| Crop Mark              | Invert          | Mirror          |                    | Reset                     |

4) Install paper in the multi-purpose tray and print